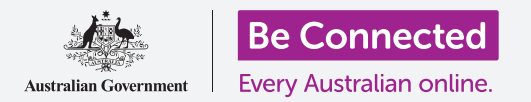

Како облакот ви помага да споделувате датотеки, да наоѓате луѓе и вашите уреди.

Вашата сметка на Google (Google Account) за услуги во облак ви овозможува да споделувате датотеки, фотографии и видеозаписи помеѓу компјутерот со Windows и телефонот со Android. Исто така, можете да ја користите сметката на Google за услуги во облак на вашиот компјутер за да ви помогне да го лоцирате телефонот со Android ако го загубите или ако ви го украдат.

#### Што ќе ви треба

Пред да го почнете курсот, вашиот компјутер мора да има оперативен софтвер барем Windows 10. Ако не сте сигурни која е тековната верзија на вашиот софтвер или како да извршите надградба на најновата достапна верзија, осврнете се на водичот Десктоп со Windows: Безбедност и приватност (Windows desktop: Security and privacy).

Исто така, треба да проверите дека компјутерот е приклучен во штекерот, вклучен и дека ја прикажува најновата верзија на прегледувачот Chrome на работната површина. Треба да се поврзете на интернет, на вашиот компјутер да имате поставено сметка за е-пошта и да обезбедите дека глувчето, екранот и тастатурата се поврзани правилно.

Исто така, вашиот телефон со Android треба да биде вклучен, да ја имате инсталирано најновата верзија на неговиот оперативен софтвер и да бидете поврзани на интернет, преку Wi-Fi-мрежа или мобилни податоци.

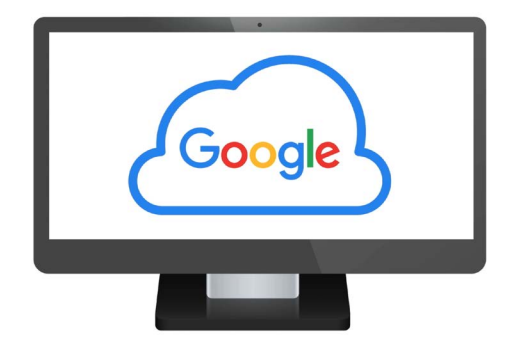

Вашата бесплатна услуга во облак на Google ви овозможува да споделувате датотеки, да ги наоѓате пријателите и уредите што сте ги загубиле

Ќе треба да се најавите на сметката на Google на компјутерот и на телефонот. За да се најавите на сметката на Google напишете **google.com** во **лентата за пребарување** (Search bar) на веб-прегледувачот и следете ги чекорите.

За да го искористите максимално овој курс, треба да направите резервна копија од фотографиите и видеозаписите што се наоѓаат во вашиот телефон со Android на услугата во облак на сметката на Google, подготвена за прикажување на компјутерот. Можете да дознаете како да го направите ова во курсот *Резервна копија во облак и споделување фотографии (Cloud back up and photo sharing).* 

#### Проверете дали сте најавени

Пред да почнете, употребете го веб-прегледувачот на компјутерот за да проверите дали сте се најавиле на вашата сметка на Google. Овој пример го користи прегледувачот Chrome.

- **1.** Кликнете на **иконата на профил (profile icon)** во горниот десен дел.
- Ќе се појави едно скок-поле. Ако во него го видите името и адресата на е-пошта, тоа значи дека сте се најавиле. Сѐ е како што треба! Ако не, следете го чекорот за најавување.
- За да го затворите скок-полето, кликнете каде било во Chrome, освен во скок-полето. Сега сте подготвени да ги гледате фотографиите и видеозаписите од кои направивте резервна копија.

|             | •                      |
|-------------|------------------------|
|             | •••                    |
| google.com  | =                      |
| Google      | Sign into your account |
| John Kansas | ******** NEXT          |
| ►.          |                        |
|             |                        |
|             |                        |

Најавете се на сметката на Google за да ја видите резервната копија од фотографиите и датотеките складирани во облакот

## Како да ги гледате фотографиите од кои направивте резервна копија

За да видите фотографии што сте ги сликале со телефонот со Android и сте ги зачувале во вашата услуга во облак на сметката на Google, најпрво напишете **https://photos.google. com** во лентата за пребарување на Chrome и притиснете на **Enter** на тастатурата.

Ќе се појави страницата **Фотографии Google (Google Photos)** заедно со вашите фотографии. Тие се подредени според датум, односно на почетокот на страницата се прикажуваат најновите фотографии и видеозаписи. Можете да ја прелистате страницата за да видите постари фотографии и видеозаписи.

Ако сте го поставиле телефонот или таблетот со Android да прави автоматски резервна копија на сметката на Google, секојпат кога ќе сликате фотографија или ќе снимите видеозапис, ќе можете да ги видите на веб-страницата **Фотографии Google (Google Photos)**.

#### Како да изберете фотографии што ќе ги споделите

Можете да споделите фотографии и видеозаписи зачувани во Фотографии Google со создавање врска. Врската ви овозможува да споделувате датотеки што се премногу големи да ги пратите како прилог. Еве како да изберете неколку фотографии за да бидат подготвени за споделување преку врска:

- **1.** За да изберете фотографија за споделување, ставете го глувчето во горниот лев агол на минијатурата на фотографијата.
- 2. Ќе се појави мал сив круг со знак за штиклирање во него.
- 3. Кликнете во сивиот круг и тој ќе стане син. Сега, оваа фотографија е избрана.
- 4. Сите останати фотографии сега имаат празен сив круг во горниот лев агол.

- 5. Кликнете во круговите на фотографиите што сакате да ги споделите за да ги додадете фотографиите што сакате да ги изберете.
- **6.** Во горниот лев агол на страницата, сега можете да видите колку фотографии сте избрале. На пример, ако имате три фотографии, ќе вели **3 избрани (3 selected)**.

# Како да споделувате фотографии со пријателите или семејството

Откако ќе ги изберете фотографиите, во горниот десен дел на страницата побарајте ја **иконата за Споделување (Share icon)**.

- Кликнете на иконата за Споделување и ќе се појави скок-поле именувано Прати во Фотографии Google (Send in Google Photos).
- **2.** Во долниот дел на ова скок-поле кликнете на **Создај врска (Create link)**.
- **3.** Скок-полето покажува текст што објаснува дека се подготвувате да создадете врска што секој може да ја употреби за да ги види избраните фотографии.
- 4. Кликнете на Создај врска.
- **5.** Во долниот дел на скок-полето ќе се појави сина врска. Кликнете на **Копирај (Сору)**.
- **6.** Отворете ја програмата за е-пошта на вашиот компјутер. Во овој курс ја користиме како пример бесплатната услуга за е-пошта **gmail.com** на Google, но можете да употребите и други програми.

#### http://photos.2135/JA

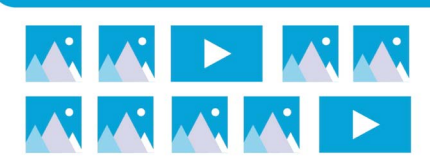

Споделувајте повеќе фотографии или големи датотеки, како што се видеозаписи, како врска

- **7.** За да ја отворите **Gmail**, напишете **https://gmail.com** во лентата за пребарување на Chrome и притиснете на Enter на тастатурата.
- 8. Штом веб-страницата на Gmail ќе се отвори, кликнете на Состави (Compose) за да создадете нова е-пошта.
- 9. Во полето До (То) напишете ја адресата на е-пошта на пријател или семеен член.
- **10.** Кликнете во полето **Предмет (Subject)** и внесете краток опис на вашата е-пошта.
- 11. Сега, употребете го глувчето за десен клик во главниот дел на пораката.
- **12.** Во скок-менито кликнете на **Залепи (Paste)**. Врската што ја ископиравте ќе се појави во главниот дел на пораката.

**13.** Ако сакате, можете да напишете лична порака после врската што ја ископиравте. Не заборавајте најпрво да го притиснете копчето за празно место (Space key) за да не ја упропастите врската!

#### **14.** Кликнете на Испрати (Send).

Кога пријателот или семејниот член ќе ја прими вашата е-пошта, може да кликне на врската за да ги види фотографиите на неговиот компјутер, телефон или таблет.

#### Како да ја користите сметката на Google за да го најдете вашиот телефон

За да ви помогне да го најдете вашиот телефон со Android ако го загубите, напишете **https://google.com/ android/find** во лентата за пребарување на Chrome на компјутерот и притиснете на **Enter** на тастатурата.

 Ќе се отвори веб-страницата Google најди го мојот уред (Google Find My Device).

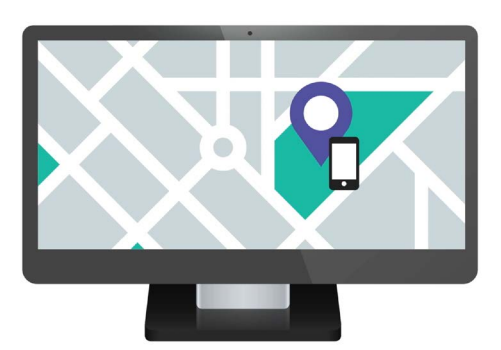

Вашата услуга во облак на сметката на Google може да ви помогне да го најдете мобилниот уред така што ја покажува неговата локација на мапа

- **2.** Може да видите скок-поле со објаснување како функционира. Прочитајте ги информациите и кликнете на **Прифаќам (Accept)**.
- **3.** Ќе се појави мапа. Вашиот телефон со Android ќе се прикаже во горната лева страна на страницата, со информации за капацитетот на батеријата и дали е поврзан на Wi-Fi-мрежа.
- 4. По неколку моменти мапата ќе се центрира на локацијата на вашиот телефон.
- 5. Под името на телефонот треба да пишува Виден сега (Last seen just now).
- 6. Ако пишува Виден последен пат пред 30 минути (Last seen 30 minutes ago) или нешто слично, кликнете на кружната стрелка (circular arrow) за да ја освежите мапата.

#### Како да ја користите Google Maps за да ја проверите локацијата на други лица

За да ја видите локацијата на некое лице на компјутерот, тоа лице треба да ја има **Google Maps** на неговиот телефон и да биде најавен со сметката на Google. Исто така, мора веќе да ја има споделено неговата локација со вас преку телефон или таблет.

Можете да дознаете повеќе како да го правите ова во *курсот за телефон и таблет со Android* Услуги за локација во облакот (Cloud location services).

Запомнете, не можете да поканите некого да ја види вашата локација од компјутер со Windows. Мора да го поканите користејќи го мобилниот уред.

- На компјутерот напишете https://maps.google.com во лентата за пребарување на Chrome и притиснете на Enter на тастатурата.
- **2.** Ќе се појави веб-страницата на **Google Maps**.
- За да видите луѓе кои ја споделуваат нивната локација со вас, кликнете на копчето Мени (Menu) во горниот лев дел на страницата. Изгледа како три хоризонтални линии.
- Штом менито ќе се отвори, во списокот со опции најдете ја Споделување локација (Location sharing) и кликнете на неа.
- Мапата ќе се измени и ќе покажува список со луѓе кои ја споделуваат нивната локацијата со вас.
- Кликнете на името на лицето за да зумирате на неговата локација на мапата и да видите информации за него во панелот.

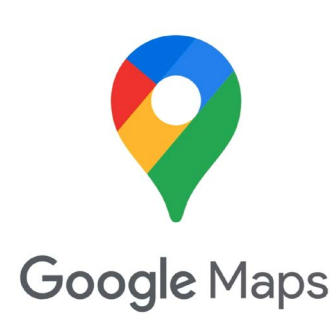

Услугите во облак на Google работата со Google Maps за да разменуваат информации за локација со други

#### Како да престанете да ја споделувате вашата локација

Кога повеќе не сакате да ја споделувате вашата локација со други лица, следете ги овие чекори:

- **1.** Кликнете на **Управувај со својата локација (Manage your location)** за да почнете да го исклучувате споделувањето на вашата локација.
- **2.** Од вашата сметка на Google ќе се појави веб-страницата **Споделување локација** (Location Sharing).
- **3.** Можете да престанете да ја споделувате локацијата со некого ако кликнете на **X** што се наоѓа до неговото име.